Для проведения платежа посредством ЕРИП в пользу Барановичского горисполкома необходимо:

1. Войти в АИС «Расчет» (ЕРИП).

2. Выбрать последовательно вкладки: Суды, Юстиция, Юридические услуги → Регистрация юридического лица и ИП → Брестская обл. →

г. Барановичи → Барановичский горисполком

**физические лица** → Выписка из ЕГР

Дубликат свидетельства ИП Изменения в свидетельство ИП Регистрация ИП Регистрация ЮЛ Выписка из БГР

юридические лица → Выписка из ЕГР Дубликат свидетельства ЮЛ Изменения в устав ЮЛ Регистрация ЮЛ

## либо

в поисковой системе ЕРИП ввести номер услуги:

## для физического лица:

4447631 – Выписка из ЕГР;

- 4447621 Дубликат свидетельства ИП;
- 4447581 Изменения в свидетельство ИП;
- 4447641 Регистрация ИП;
- 4447671 Регистрация ЮЛ;

## для юридического лица:

- 4447661 Выписка из ЕГР;
- 4447681 Дубликат свидетельства ЮЛ;
- 4447611 Изменения в устав ЮЛ;
- 4447651 Регистрация ЮЛ.

3. По выбранной услуге ввести идентификационный номер плательщика - физического лица или регистрационный номер (УНП) плательщика - юридического лица, а также сумму платежа.

- 4. Проверить корректность информации.
- 5. Совершить платеж